## Paying Delinquent Property Taxes Online

Step 1: Visit www.co.midland.mi.us/treasurer. You can also find this page by searching "Midland County MI." The Treasurer's page can be found under "Government."

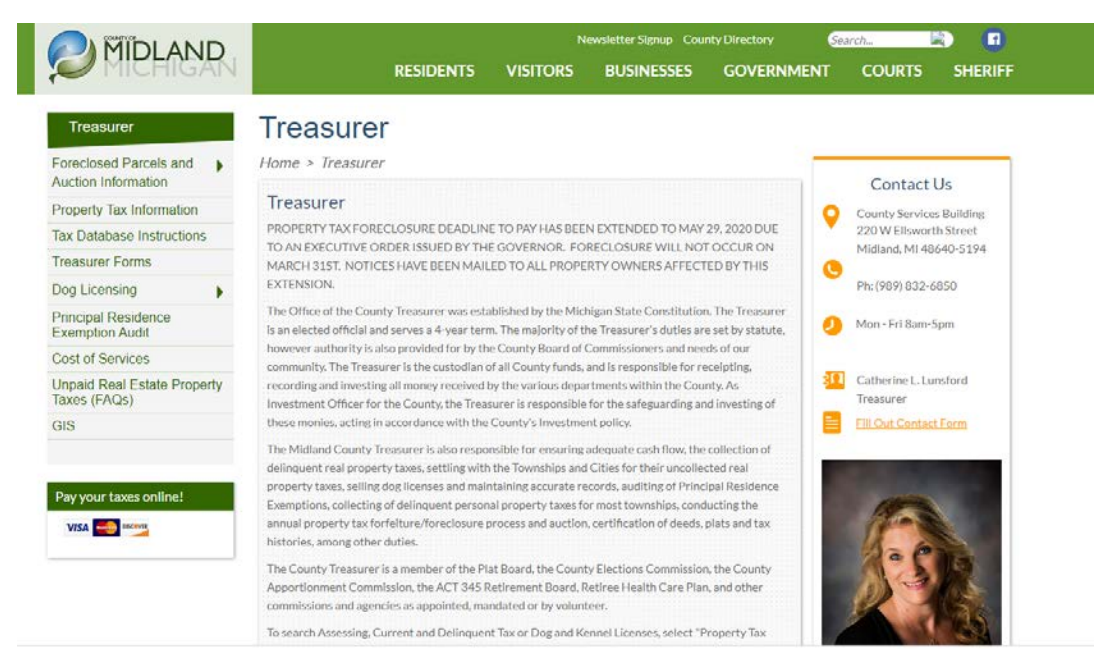

Step 2: Click on the Visa, Mastercard and Discover logo and enter your information on the next screen. This information can be found on your delinquent tax bill or online by clicking <u>here.</u>

|                                                                            |                                  |                                |                        | MICHIG/                              | AIN                 |
|----------------------------------------------------------------------------|----------------------------------|--------------------------------|------------------------|--------------------------------------|---------------------|
| Select a Payment Option, then                                              | click "Continue                  | e" to proceed                  | I with the             | payment proces                       | S.                  |
| <ul><li>Your Covenience fee will</li><li>Do not use your browser</li></ul> | be calculated<br>'s "Back" butto | and presenten<br>n. Instead, n | ed on the<br>avigate u | next page, if ap<br>sing the buttons | plicable.<br>below. |
| Tax Year                                                                   |                                  |                                |                        |                                      |                     |
| Name on File                                                               |                                  |                                |                        |                                      |                     |
| Parcel#                                                                    |                                  |                                |                        |                                      |                     |
| Payment Amount                                                             |                                  |                                |                        |                                      |                     |
|                                                                            | Continue                         | Cancel                         |                        |                                      |                     |

## Look Up Details Regarding Property Taxes

Step 1: On the Midland County Treasurer home page, Click on "Property Tax Information"

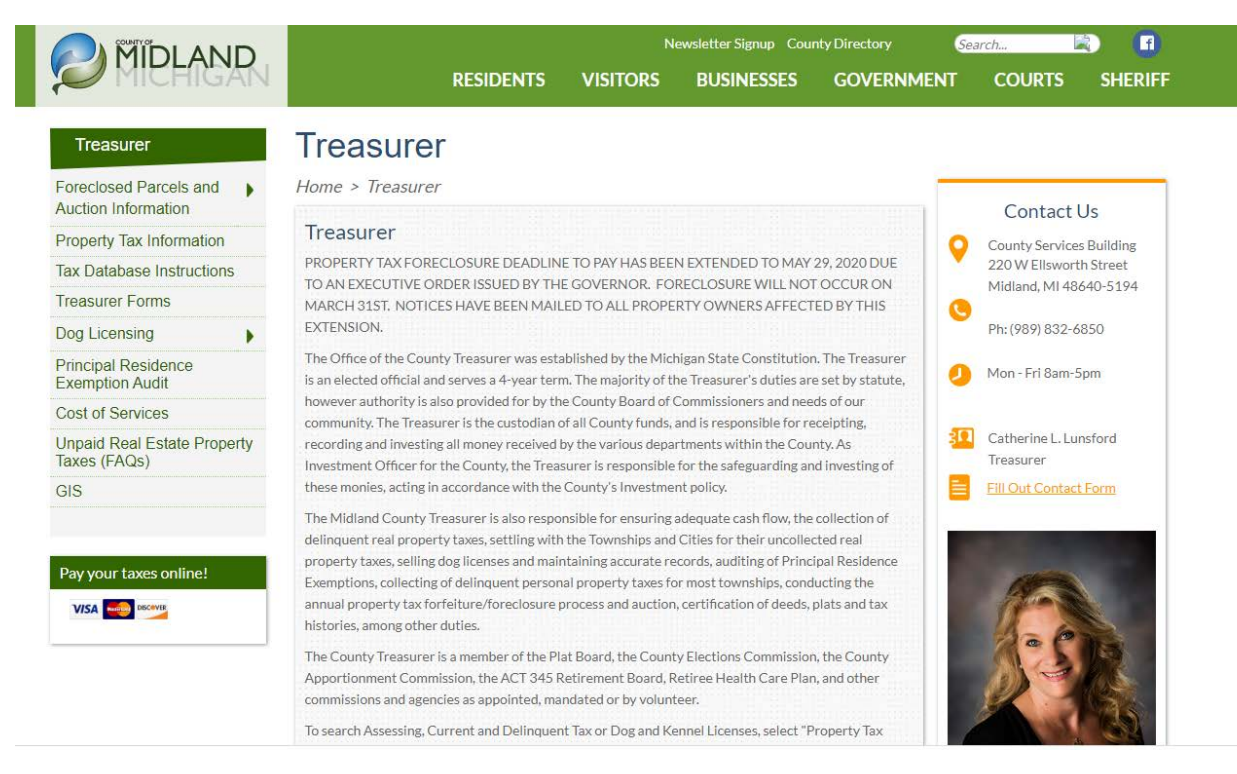

## Step 2: Select the "Search Public Records" button on the right side of the screen

| Treasurer                                  | Property Tax Information                                                                                                    |            |  |  |  |
|--------------------------------------------|----------------------------------------------------------------------------------------------------|------------|--|--|--|
| Foreclosed Parcels and Auction Information | Home > Treasurer > Property Tax Information                                                                                                    | TAX SEARCH |  |  |  |
| Property Tax Information                   |                                                                                                    |            |  |  |  |
| Tax Database Instructions                  | Instructions for Use of the Tax Database:<br>A screen will come up with a menu choice on the left side. You can search by parcel code or owner name for all<br>townships, the City of Coleman and the Village of Sanford.<br>To search for a parcel in City of Midland you must type in 180 then the city parcel code and two zeros at the end.<br>The City of Midland does have it's own website that is updated in real-time. To view the City of Midland website<br>please go to: | Soarek     |  |  |  |
| Treasurer Forms                            |                                                                                                    | Public     |  |  |  |
| Dog Licensing                              |                                                                                                    | Records    |  |  |  |
| Principal Residence<br>Exemption Audit     |                                                                                                    |            |  |  |  |
| Cost of Services                           | http://cityofmidlandmi.gov/280/Property-Tax-Information                                                                                                    |            |  |  |  |
| Unpaid Real Estate Property                | Example: Code 14-01-23-456 is typed as 18014012345600                                                                                                    |            |  |  |  |
| Taxes (FAQs)                               | Once the parcel code comes up on the screen, click on the code and it will show you general information about the                                                                                                    |            |  |  |  |
| GIS                                        | parcel.                                                                                                    |            |  |  |  |
|                                            |                                                                                                    |            |  |  |  |

Step 3: The "Search Public Records" button will bring you to BS&A Online. Search the database by street number, name or parcel number.

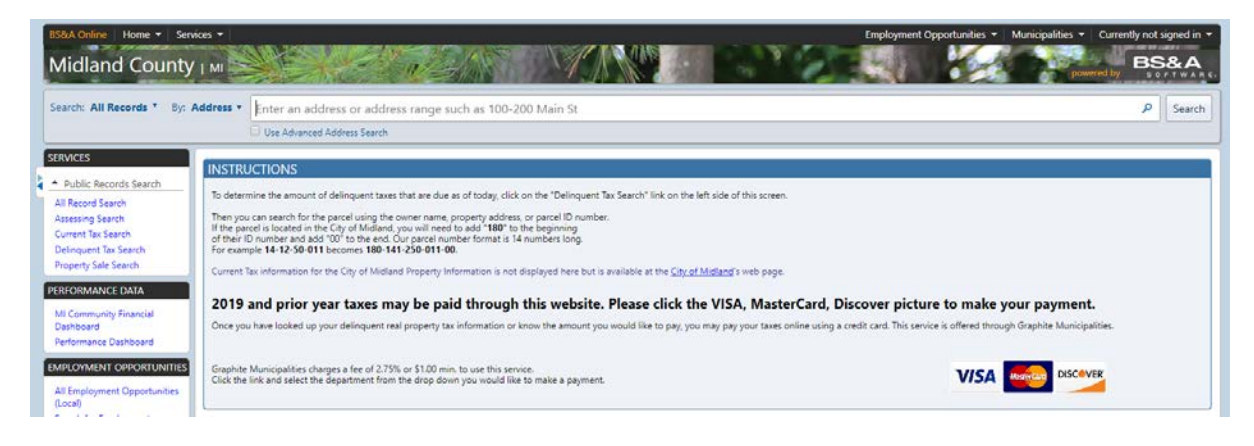

Step 4: Once you select your address, you can toggle between the "tax information" and "Delinquent Tax Information" tabs. Tax information has information pertaining to current taxes. Delinquent tax information has information pertaining to late taxes.

| Midland County I MI                                                                     |                                                                                                    |  |  |  |  |
|-----------------------------------------------------------------------------------------|----------------------------------------------------------------------------------------------------|--|--|--|--|
| Search: All Records Y By: A                                                             | Address   Enter an address or address range such as 100-200 Main St  Use Advanced Address Search    |  |  |  |  |
| SERVICES                                                                                | Home > Search Results > Record Details                                                              |  |  |  |  |
| Public Records Search     All Record Search     Arsering Search                         | 220 W ELLSWORTH ST MIDLAND, MI 48640 (Property Address)           Parcel Number: 180-190-311-200-00 |  |  |  |  |
| Assessing Search<br>Current Tax Search<br>Delinquent Tax Search<br>Property Sale Search | Property Owner: COUNTY OF MIDLAND Summary Information > Property Tax information found              |  |  |  |  |
| PERFORMANCE DATA                                                                        | Tax Information Delinquent Tax Information                                                          |  |  |  |  |
| MI Community Financial<br>Dashboard                                                     | Jump To: Owner and Taxpayer Information   Legal Description   Tax History                           |  |  |  |  |
| Performance Dashboard EMPLOYMENT OPPORTUNITIES                                          | Click here to add this parcel to your favorite records for easy access on your next visit           |  |  |  |  |
| All Employment Opportunities<br>(Local)                                                 | Owner and Taxpayer Information                                                                      |  |  |  |  |
| Search for Employment<br>Opportunities                                                  | Owner COUNTY OF MIDLAND<br>2250 W ELLSWORTH ST                                                      |  |  |  |  |
| MUNICIPALITIES                                                                          | MIDLAND, MI 48640-5194                                                                              |  |  |  |  |